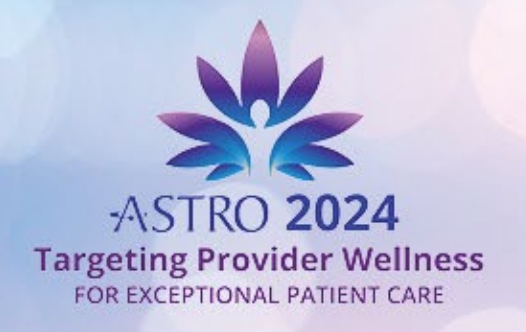

## **ASTRO 66TH ANNUAL MEETING**

September 29 – October 2, 2024 Walter E. Washington Convention Center Washington, DC

## ASTRO 2024 Exhibitor Resource Center Platform Login Instructions

We are excited to launch the new ASTRO 2024 Exhibitor Resource Center Platform and request that you follow the outlined steps below for your initial login and to create a password.

## **INITIAL LOGIN/PASSWORD CREATION**

- 1. Go to the ASTRO 2024 Exhibitor Resource Center Platform.
- 2. Click the **LOGIN** button.
- 3. Enter your email and click "Forgot Password/First Time Login?". You must enter your booth contact email address. An email will be sent to this address for you to create a password. If you are not the booth contact, you will not have access to create a password.
- 4. Enter your email address in the new window and click SUBMIT.

| Forgot Password/First Time Logir | า |
|----------------------------------|---|
| Email                            |   |
| Submit Cancel                    |   |

- 5. You will receive an automated email from <u>Events IdP</u> to create your password.
- 6. Click the link in the email to create or reset your password.
- 7. Return to the <u>ASTRO 2024 Exhibitor Resource Center Platform</u> and login with your email and new password.

We are here to help! For questions regarding your company listing please contact:

Shirley Harris 703-679-3953 Darnella Bailey 703-995-3883